## Digital Commerce

Quick Reference Guide: User Access Requests

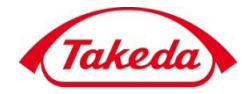

Takeda

**∀** 

Creating a User Access Request to log in credentials in the Takeda Store

1. Once on the Takeda Store, clicking the Request Access button will bring you to the User Access Request form.

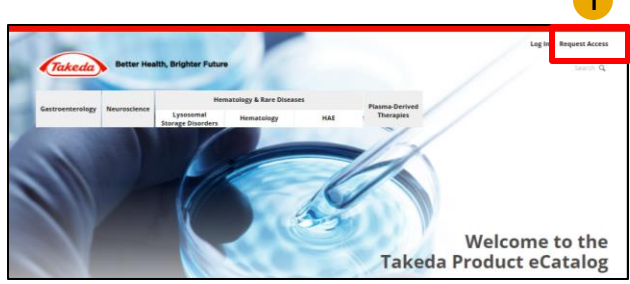

- On the User Access Request page, all
  fields must be completed in order to submit the form.
  - For Takeda Account Number, an unlimited number of accounts can be provided, and at least one account is required
  - Takeda Account Numbers can be submitted either in the field provided, or by attaching a file (excel or csv) but both is not required.
  - Select the type of access you are requesting: [Place & Manage Orders] and/or [Account Reporting]

|                                                                             |                            |     |                                                                                       |                                 | Log In Request Access                            |  |
|-----------------------------------------------------------------------------|----------------------------|-----|---------------------------------------------------------------------------------------|---------------------------------|--------------------------------------------------|--|
| Takeda Better Health, Brighter Futu                                         | re                         |     |                                                                                       |                                 | Search Q                                         |  |
|                                                                             |                            |     |                                                                                       |                                 |                                                  |  |
| Gastroenterology Neuroscience Lysosomal                                     | Hematology & Kare Diseases | HAE | Plasma-Derived<br>Therapies                                                           | Established<br>Brands           |                                                  |  |
| Storage Disorders                                                           |                            |     |                                                                                       |                                 |                                                  |  |
|                                                                             |                            |     |                                                                                       |                                 |                                                  |  |
| Request Access to Takeda eservices                                          |                            |     | Need H                                                                                | lelp?                           |                                                  |  |
| All are required                                                            |                            | 2   |                                                                                       |                                 |                                                  |  |
| Hist Name                                                                   |                            |     | 1-800-423-209                                                                         | interce supp                    | orc ream                                         |  |
| Last Name                                                                   | -                          |     | eCom.us@takeda.com<br>Hours of Operation: Monday - Thursday 8:00 AM - 5:00 PM CST and |                                 |                                                  |  |
|                                                                             |                            |     | Friday 8:00 AM                                                                        | /1 - 3:00 PM CS                 | π                                                |  |
| job Title                                                                   |                            |     | General Take                                                                          | da Informati                    | on<br>.2582                                      |  |
|                                                                             |                            |     | Hours of Oper                                                                         | ration: Monda                   | y - Thursday 8:00 AM - 5:00 PM CST and           |  |
| Department                                                                  | 1                          |     | Priday 6.00 An                                                                        | n - 5.00 PM C3                  | •                                                |  |
| Phone #                                                                     |                            |     | US Operation<br>Takeda Pharm                                                          | nal Headquar<br>naceuticals U.S | ters Mailing Address<br>5.A., Inc.               |  |
|                                                                             |                            |     | 300 Shire Way                                                                         | /, Lexington, N                 | IA 02421                                         |  |
| Email                                                                       | -                          |     | Medica                                                                                | l Inform                        | nation                                           |  |
| Farility Nama                                                               | _                          |     |                                                                                       |                                 |                                                  |  |
|                                                                             |                            |     | Takeda Produ                                                                          | realth Care Pr<br>cts: 877-TAKE | ofessionals<br>DA77 (877-825-3327) or MedConnect |  |
| Address                                                                     |                            |     | Shire Product                                                                         | s: 800-828-201                  | S8 or medinfoUS@shire.com                        |  |
|                                                                             |                            |     | Website                                                                               | e Help (                        | Guides                                           |  |
| City                                                                        | 1                          |     |                                                                                       |                                 |                                                  |  |
| State                                                                       |                            |     | Release Note                                                                          | is ><br>ne Storefront           | •                                                |  |
|                                                                             |                            |     | Using Templa                                                                          | ates and Cart                   | s>                                               |  |
| Zip Code                                                                    |                            |     | Accessing Re                                                                          | porting >                       |                                                  |  |
|                                                                             |                            |     | Printing Invo                                                                         | ices >                          |                                                  |  |
| Takeda Account Number (if you have multiple accounts please<br>attach file) |                            |     |                                                                                       |                                 |                                                  |  |
|                                                                             |                            |     |                                                                                       |                                 |                                                  |  |
| Please choose the activities you would like access to:*                     |                            |     |                                                                                       |                                 |                                                  |  |
| ✓ Place & Manage<br>Orders                                                  |                            |     |                                                                                       |                                 |                                                  |  |
| Account                                                                     |                            |     |                                                                                       |                                 |                                                  |  |
| Reporting                                                                   |                            |     |                                                                                       |                                 |                                                  |  |
| Impot a robot                                                               |                            |     |                                                                                       |                                 |                                                  |  |
| reCAPTCHA<br>Primer Terre                                                   |                            |     |                                                                                       |                                 |                                                  |  |
| Comments or Questions?                                                      |                            |     |                                                                                       |                                 |                                                  |  |
|                                                                             |                            |     |                                                                                       |                                 |                                                  |  |
|                                                                             |                            |     |                                                                                       |                                 |                                                  |  |
|                                                                             |                            |     |                                                                                       |                                 |                                                  |  |
|                                                                             |                            |     |                                                                                       |                                 |                                                  |  |
|                                                                             |                            |     |                                                                                       |                                 |                                                  |  |
| Clear Form                                                                  | Submit Request             |     |                                                                                       |                                 |                                                  |  |
|                                                                             |                            |     |                                                                                       |                                 |                                                  |  |

Useful Resources

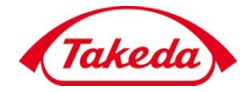

Takeda

3. Once all required fields are completed and the ticket is submitted properly, You will receive a confirmation email for the access request at the email address provided in your request.

A Customer Support representative will review and approve your request and will reach out to collect any additional information needed.

|   | •                                                                                                    | Takeda Bette                                                    | r Health, Brighter Fu                                  | ture                                                                        |  |  |  |
|---|----------------------------------------------------------------------------------------------------|-----------------------------------------------------------------|--------------------------------------------------------|-----------------------------------------------------------------------------|--|--|--|
| 3 | Dear Customer,<br>Thank you for submitting your request for access to our online store. Your request is currently under<br>review and one of our eCommerce Support team members will reach out shortly with the necessary<br>user credentials as soon as this request is verified. |                                                                 |                                                        |                                                                             |  |  |  |
|   | eCommerce Support<br>For inquiries about user account access, please contact us at customerservice.na@takeda.com or at<br>1-800-423-2090.                                                                                                    |                                                                 |                                                        |                                                                             |  |  |  |
|   | Τh                                                                                                    | ank you.                                                        |                                                        |                                                                             |  |  |  |
|   |                                                                                                    | Contact Us<br>+1-803-4223-2050<br>customenservice.na@takeda.com | Gutok Links<br>Product List<br>Adverse Event Reporting | Legal<br>Legal Notice<br>Prinsez Molia<br>Prinsez Adria<br>Prinduci Patenta |  |  |  |
|   |                                                                                                    | © Takeda 2020 All Rights Reserved                               |                                                        |                                                                             |  |  |  |

Useful Resources